| Author       Eric_Shiu       Version       1.0.0       Date       2018/04/27       Page       1/4         How to configure the File (SMB) Server         Applies to:       Platform       OS Version       PAC Utility Versions       All Versions         WinPAC       All Versions       All Versions       All Versions         Please perform the follow steps to configure the File(SMB) server.       Step 1:       Execute the PAC utility->"Network Setting"->File Server Settings tab.         Step 1:       Execute the PAC utility->"Network Setting"->File Server Settings tab.       Step 1:         Plate perform the follow steps to configure the File(SMB) server.       Page         Plate perform the follow steps to configure the File Server Settings tab.       Step 1:         Step 1:       Execute the PAC utility->"Network Setting"->File Server Settings tab.         Plate thelp       Image: Setting button.         PAC Utility [12.2.1]       Step 1         File Help       Image: Setting button.         Vou can create a networked file server and enables clents to store and retiver files, and makes use of the Internet for commercity setween cleant devices and other shared equipment.         Settings       Settings                                                                                                    | Classification                    | System and A                                                                               | Application | FAQ on Wir                   | nCE PAC     |                | No.          | 2-022-00 |  |
|----------------------------------------------------------------------------------------------------|-----------------------------------|--------------------------------------------------------------------------------------------|-------------|------------------------------|-------------|----------------|--------------|----------|--|
| Applies to:<br>Pletform OS Version PAC Utility Versions<br>ViewPAC All Versions All Versions<br>ViewPAC All Versions All Versions<br>Please perform the follow steps to configure the File(SMB) server.<br>Step 1: Execute the PAC utility->"Network Setting"->File Server Settings tab.<br>Step 2: Click the "Setting" buttor.<br>PAC Utility [1.2.2.1] Step 1<br>File Help<br>General Display IP Config Metwork Ovice Information Auto Execution Rotary Execution M.<br>Access Login File Server Settings<br>you can create a networked file server and enables clients to store and<br>refrieve files, and makes use of the Internet for community Step 2<br>Settings<br>Settings                                                                                                    | Author                            | Eric_Shiu                                                                                  | Version     | 1.0.0                        | Date        | 2018/04/27     | Page         | 1/4      |  |
| Applies to:       Platform       OS Version       PAC Utility Versions         WinPAC       All Versions       All Versions         ViewPAC       All Versions       All Versions         Please perform the follow steps to configure the File(SMB) server.         Step 1: Execute the PAC utility->"Network Setting"->File Server Settings tab.         Step 2: Click the "Setting" button.         PAC Utility [1,2,2,1]         File Help         General Display IP Content Network perice Information Auto Execution Rotary Execution M.         Access Login File Server settings         Vou can create a networked file server and enables clients to store and retrieve files, and makes use of the Internet for communication Step 2         Settings                                                                                                    | How to c                          | onfigure                                                                                   | the Fil     | e (SME                       | 3) Serv     | er             |              |          |  |
| Platform       OS Version       PlaC Utility Versions         WinPAC       All Versions       All Versions         All Versions       All Versions       All Versions         Please perform the follow steps to configure the File(SMB) server.         Step 1: Execute the PAC utility->"Network Setting"->File Server Settings tab.         Step 2: Click the "Setting" button.         PAC Utility 1.2.2.1       Step 1         File Help         General Display IP Cong Network perice Information Auto Execution Rotary Execution M.         Access Login File Serve extinge         Vou can create a networked file server and enables clients to store and retrieve files, and makes use of the Internet for community between client devices and other shared equipment.         Step 2: Setting                                                                                                    | Applies to:                       |                                                                                            |             | <u> </u>                     |             |                |              |          |  |
| WinPAC       All Versions       All Versions         ViewPAC       All Versions       All Versions         Please perform the follow steps to configure the File(SMB) server.         Step 1: Execute the PAC utility->"Network Setting"->File Server Settings tab.         Step 2: Click the "Setting" button.         PAC Utility [1.2.2.1]         Step 1: Execute the PAC utility->"Network Setting"->File Server Settings tab.         Step 2: Click the "Setting" button.         PAC Utility [1.2.2.1]         Step 1: Execute the PAC utility server and enables clients to store and retrieve files, and makes use of the Internet for community between client devices and other shared equipment.         Step 2: Settings                                                                                                    |                                   | Platform                                                                                   |             | OS Versio                    | n           | PACL           | Jtility Vers | ion      |  |
| ViewPAC     All Versions       Please perform the follow steps to configure the File(SMB) server.       Step 1: Execute the PAC utility->"Network Setting"->File Server Settings tab.       Step 2: Click the "Setting" button.       PAC utility [1.2.2.1]       File Help       General Display IP Cond Network Jerke Information Auto Execution Rotary Execution Mill       Access Login File Server Cettings       You can create a networked file server and enables clients to store and refives files, and makes use of the Internet for computer Step 2       Settings                                                                                                    |                                   | WINPAC                                                                                     |             | All Version                  | าร          | All            | All Versions |          |  |
| Please perform the follow steps to configure the File(SMB) server.                                                                                                    |                                   | VIEWPAC                                                                                    |             | All Version                  | 15          | All            | Versions     |          |  |
| Set 2: Click the "Setting" button.<br>PAC Utility [1.2.2.1]<br>File Help<br>General Display IP Cong Network evice Information Auto Execution Rotary Execution M.<br>Access Login File Server exting<br>You can create a networked file server and enables clients to store and<br>retrieve files, and makes use of the Internet for communication of the Internet for communication of the Internet for | Please perform                    | n the follow ste                                                                           | eps to cont | figure the F                 | File(SMB) s | server.        | tah          |          |  |
| File       Help         General       Display       IP Coning       Network       Device Information       Auto Execution       Rotary Execution       M.        Image: Coning State State                                                                                                    | Step 1: Execut<br>Step 2: Click t | the "Setting" bu                                                                           | utton.      | ork Setting                  |             | inver Settings |              | ×        |  |
| General Display IP Cong Network Device Information Auto Execution Rotary Execution ML         Access Login File Server Settings         You can create a networked file server and enables clients to store and retrieve files, and makes use of the Internet for communication Step 2         Settings                                                                                                    | File Help                         |                                                                                            |             |                              | Step 1      |                |              |          |  |
|                                                                                                    | General Displa                    | y IP Config Net<br>File Server Setting<br>and makes use of<br>and other shared<br>Settings | work evice  | enables clier<br>t for commu | Auto Execu  | nd<br>aen      | ecution Mu   |          |  |
|                                                                                                    |                                   |                                                                                            |             |                              |             |                |              |          |  |

| Classification                                                                                                    | System and Ap                                                                                                    | plication F                                                | AQ on WinCE                                                                                      | PAC         |                | No.        | 2-022-00    |
|----------------------------------------------------------------------------------------------------|----------------------------------------------------------------------------------------------------|------------------------------------------------------------|--------------------------------------------------------------------------------------------------|-------------|----------------|------------|-------------|
| Author                                                                                                    | Eric_Shiu                                                                                                    | Version                                                    | 1.0.0                                                                                            | Date        | 2018/04/27     | Page       | 2/4         |
| Step 3: Enter the Note: If the LA for each         Share Files System Set         Device Name (Each device a different device name)         WP9000         The path to the folder to b         \VTemp         Configure the file server to the network adapter         LAN1         Enable all authentic server. The file server accessible to all use network and the "a user to be allowed file server         Set         Help         Step 4: Specify | device name.<br>AN network cont<br>a device.<br>tings x<br>e need setting<br>be shared<br>use LANx as<br>ver will not be<br>ers on the<br>dmin" as the<br>access to the<br>the share folder | etains sev                                                 | veral devices,                                                                                   | ensure      | that different | device nam | nes are set |
| Note: The nar                                                                                                    | me of the share                                                                                                    | e folder n                                                 | ust not contai                                                                                   | n any re    | served chara   | acters.    |             |
| Share Files System Device Name (Each a different device r WP9000 The path to the fold \Temp Configure the file set the network adapte LAN1  Enable all au server. The f accessible to network and user to be all file server                                                                                                    | thentication on the<br>all users on the<br>lowed access to th<br>Set                                                                                                    | ng<br>evice<br>Brive<br>as<br>My D<br>e<br>file<br>ce<br>e | Information Au vse for Folder vsvice vstem_Disc vstem_Disc vstem_Disc ecycled emp vindows Cancel | to Executio | on Rotary Exe  |            |             |
|                                                                                                    |                                                                                                    | ICP DAS                                                    | Co., Ltd. Tech                                                                                   | nical doc   | ument          |            |             |
|                                                                                                    |                                                                                                    | -                                                          | •                                                                                                | -           |                |            |             |

| Jassification                                                                                                    | System and A                                                                                                    | plication                                        | FAQ on Wir                       | nCE PAC                 |                   | No.        | 2-022-00       |
|----------------------------------------------------------------------------------------------------|----------------------------------------------------------------------------------------------------|--------------------------------------------------|----------------------------------|-------------------------|-------------------|------------|----------------|
| Author                                                                                                    | Eric_Shiu                                                                                                    | Version                                          | 1.0.0                            | Date                    | 2018/04/27        | Page       | 3/4            |
| <b>Sep 5:</b> Choose<br>users to<br>ote: The file s<br>hare Files Syste<br>evice Name (Each<br>different device of<br>VP9000<br>he path to the fole<br>remp<br>onfigure the file s<br>e notwork adapts<br>AN1<br>AN1<br>AN1<br>AN2<br>server. me<br>accessible to<br>network and<br>user to be a | e the LAN ada<br>o connect to t<br>erver and the<br><b>m Settings</b><br>h device need se<br>hame)<br>der to be shared<br>erver to use LAN<br>er<br>me server wirnt<br>all users on the<br>the "admin" as<br>llowed access to | apter to be<br>he file serv<br>FTP serv<br>tting | used as th<br>ver.<br>er use the | ne gateway<br>same ID a | r for the file se | erver. Thi | s will allow a |
|                                                                                                    | Set<br>Help                                                                                                    |                                                  |                                  |                         |                   |            |                |
| tep 6: Click th<br>hare Files System<br>evice Name (Each<br>different device r<br>VP9000                                                                                                    | e "Set" buttor<br>m Settings<br>i device need set<br>hame)                                                                                                    | 1.<br>X<br>                                      | 9 Inforr                         |                         |                   |            |                |
| Temp<br>Temp<br>The password of                                                                                                    | the ID 'admin' is t                                                                                                    | and<br>ernet                                     | enable<br>for co<br>K<br>FTP.    |                         |                   |            |                |
| server. The f<br>accessible to<br>network and<br>user to be al<br>file server                                                                                                    | ile server will no<br>all users on the<br>the "admin" as t<br>lowed access to                                                                                                    | t by<br>he<br>the                                |                                  |                         |                   |            |                |
| $\boldsymbol{\mathcal{C}}$                                                                                                    | Set                                                                                                    |                                                  |                                  |                         |                   |            |                |